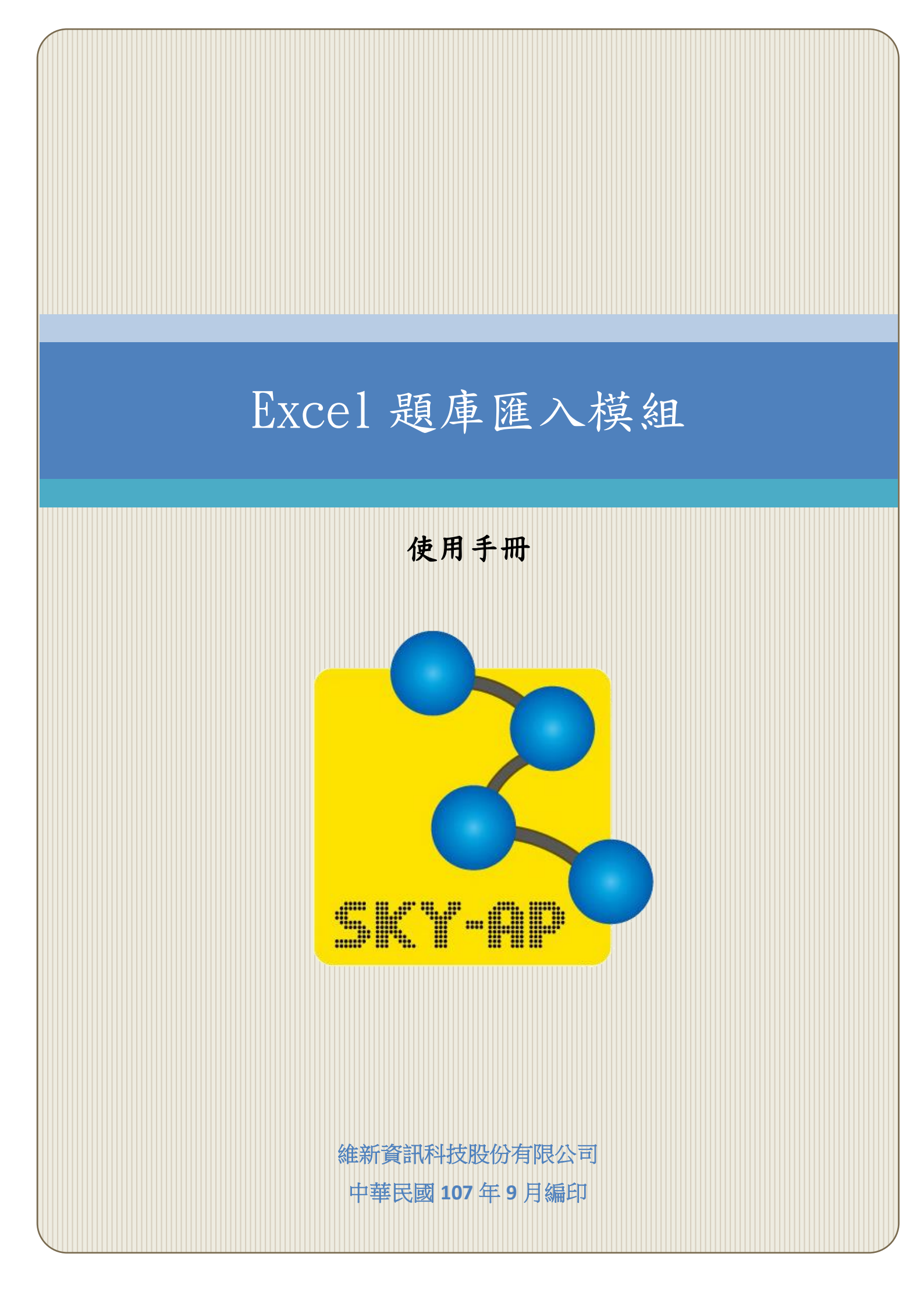

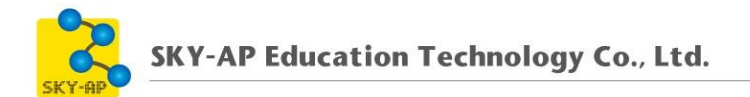

#### 目 錄

| 第一章、 Ex | cel 題庫匯入 | . 2 |
|---------|----------|-----|
| 第一節、    | 題庫匯入路徑   | . 2 |
| 第二節、    | 匯入       | . 3 |
| 第三節、    | 匯入結果     | . 5 |

### 第一章、 Excel 題庫匯入

提供 Excel 格式檔案匯入平台題庫中,以利進行線上測驗,使用人員無 須逐題輸入,以提升課程管理效率。

匯入題型可各別匯入單選題或複選題之題組,並支援答題回饋。 Excel 題庫範例檔如下圖:

- A 欄為題目
- B至G欄為答案1至答案6(至多支援六個選項)
- Ⅰ欄為正確答案,直接輸入數字即可,複選題亦相同,不需標點符號

● I至J欄為答對的回饋及答錯的回饋,亦可不輸入

|   | A                                                                                                    | В                                                      | C                                        | D                                     | Е                                          | F   | G   | Н    | I        | J                                           |
|---|----------------------------------------------------------------------------------------------------|--------------------------------------------------------|------------------------------------------|---------------------------------------|--------------------------------------------|-----|-----|------|----------|---------------------------------------------|
| 1 | 數位教材名稱:103-11增設服務中心測驗營<br>(HUAWEI Ascend Mate 7、Nokia Lumia<br>830、SAMSUNG Galaxy Grand Prime、<br>HUAWEI Honor 6) <mark>-part 2</mark> | 出題老師:何都騰                                               | 完成標準:100 分                               | 測驗時限:20 分鐘                            | 每卷考題數:15                                   |     |     |      |          |                                             |
| 2 | 題目                                                                                                    | 答案1                                                    | 答案2                                      | 答案3                                   | 答案4                                        | 答案5 | 答案6 | 正確答案 | 答對的回饋    | 答錯的回饋                                       |
| 3 | 小涵出去玩的時候很喜歡跟許多好朋友自拍,<br>所以她希望前鏡頭有500萬畫素而且有廣角功<br>能,請問會推薦那些手機給她?(複選)                                                                    | SAMSUNG Galaxy<br>Grand Prime                          | SONY Xperia C3                           | Asus ZenFone 4                        | Nokia Lumia 1320                           |     |     | 12   | 好棒,您答對了! |                                             |
| 4 | SAMSUNG Galaxy Grand Prime 規格下列何<br>者錯誤?(複選)                                                                                           | 內建 64 位元 2.0 GHz<br>四核心處理器                             | 支援 microSD 記憶卡<br>摘充                     | 800 萬畫素主相機、<br>500 萬畫素前置鏡頭            | 内建 2GB RAM、<br>16GB ROM 儲存空間               |     |     | 14   | 好棒,您答對了! | 内建 64 位元 2.0 GHz 四核心<br>處理器 ; 1G RAM、8G ROM |
| 5 | SAMSUNG Galaxy Grand Prime 特色為<br>何?(複選)                                                                                               | 支援「Find My<br>Mobile 尋找我的手<br>機」功能,不怕手機遭               | 支援GPS + GLONASS<br>雙衛星定位系統,讓定<br>位更加快速   | 搭載 85 度廣角的 500<br>萬前置鏡頭,自拍時能<br>容納更多人 | 搭載 800 萬畫素主相<br>機鏡頭,支援 1080P<br>Full HD 錄影 |     |     | 1234 | 好棒,您答對了! | 以上皆是                                        |
| 6 | 4G極速方案(30個月) 月繳 636型 搭配<br>SAMSUNG Galaxy Grand Prime 售價多少?                                                                            | 1990                                                   | 1490                                     | 990                                   | 0                                          |     |     | 3    | 好棒,您答對了! |                                             |
| 7 | HUAWEI Honor 6 規格下列何者正確?(複選)                                                                                                    | 5 "Full HD 觸控螢幕<br>, 1920 x 1080pixels<br>螢幕解析度 445ppi | 内建雙四核(八核心)<br>1.7GHz x 4 + 1.3GHz<br>x 4 | 內建電池容量高達<br>3100 mAh                  | 內建 3GB RAM √<br>16GB ROM 儲存空間              |     |     | 1234 | 好棒,您答對了! | 以上皆是                                        |
| 8 | HUAWEI honor 6支援LTE Cat6 請問 LTE<br>Cat6                                                                                                | 150 Mbps                                               | 100 Mbps                                 | 200 Mbps                              | 300 Mbps                                   |     |     | 4    | 好棒,您答對了! | 300 Mbps                                    |

## 第一節、題庫匯入路徑

於課程管理選擇「題庫」,點選「匯入」,進入題庫匯入的頁面。

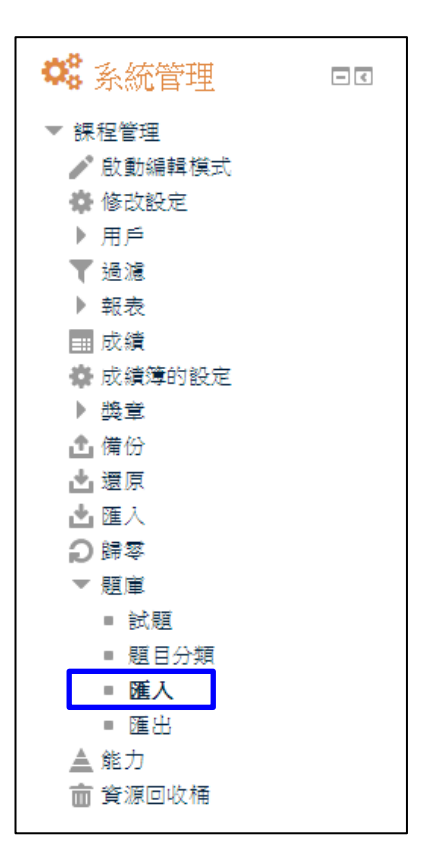

## 第二節、匯入

檔案格式選擇「Excel 格式」,點選「選擇一檔案」開啟檔案挑選器後 上傳題庫檔案,亦可使用拖曳方式將檔案拖曳至虛線框中,上傳完成後點 選「匯入」。

3

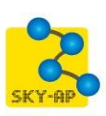

| 從檔案匯入試題③                                                                                       |     |
|------------------------------------------------------------------------------------------------|-----|
| ▶ 悪                                                                                            | 開全部 |
| ▼檔案格式                                                                                          |     |
| * O Aiken 格式 ⑦<br>O Blackboard ⑦<br>O Examview 格式 ⑦                                            |     |
| <ul> <li>● Excel format ⑦</li> <li>● Gift 格式 ⑦</li> <li>● Missing word格式(克漏字、填空題) ⑦</li> </ul> |     |
| <ul> <li>● Moodle XML 格式 ⑦</li> <li>● WebCT格式 ⑦</li> <li>● 嵌入嵌答案(克漏字) ⑦</li> </ul>             |     |
| ▶ ──般                                                                                          |     |
| ▼從檔案匯入試題                                                                                       |     |
| 匯入*                                                                                            |     |
| 選擇一檔案 新檔案最大容量:128MB                                                                            |     |
| questions_import.xls                                                                           |     |
| 匯入 在此表單中標上*的,是必填的欄位                                                                            | ^   |

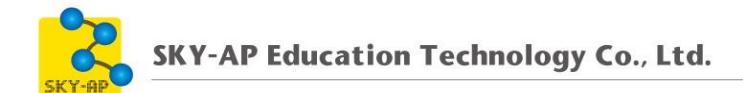

# 第三節、 匯入結果

#### 題庫匯入成功後,可查看匯入數量並預覽題目。

| 從匯入的檔案中解析試題                                                                |
|----------------------------------------------------------------------------|
| 從檔案匯入15個試題                                                                 |
|                                                                            |
| 1. 小涵出去玩的時候很喜歡跟許多好朋友自拍,所以她希望前鏡頭有500萬畫素而且有廣角功能,請問會推薦那些手機給她?(複選)             |
| 2. SAMSUNG Galaxy Grand Prime 規格下列何者錯誤?(複選)                                |
| 3. SAMSUNG Galaxy Grand Prime 特色為何?(複選)                                    |
| <b>4.</b> 4G極速方案(30個月) 月繳 636型 搭配 SAMSUNG Galaxy Grand Prime 售價多少?         |
| 5. HUAWEI Honor 6 規格下列何者正確?(複選)                                            |
| <b>6</b> . HUAWEI honor 6支授LTE Cat6 讀問 LTE Cat6 最高速度為多少?                   |
| 7. 現在階段有哪些手機支援TD-LTE模組?(複選)                                                |
| 8. 下列兩款手機哪一款有支援CSFB 及 VoLTE 語音通話技術?                                        |
| 9. 下列關於 HUAWEI Honor 6 特色有哪些?                                              |
| 10. HUAWEI Ascend Mate7 晶片級安全系數指紋辨識下列何整正確?                                 |
| 11. HUAWEI Ascend Mate 7 省電模式有哪幾種可做選擇?                                     |
| 12. SAMSUNG GALAXY GRAND Prime 搭載了幾位元的CPU?                                 |
| 13. SAMSUNG GALAXY GRAND Prime 有支援 AGIF 動態照片拍攝,請問 AGIF 動態照片會將幾張照片合成一個動態照片? |
| 14. HUAWEI Honor 6與 HUAWEI Ascend Mate 7 下列何者正確?(複選)                       |
| 15. SAMSUNG GALAXY GRAND Prime 與 SAMSUNG GALAXY CORE Prime的差異何者正確?(複選)     |
| 繼續                                                                         |

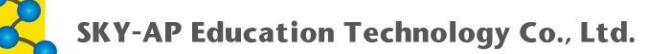

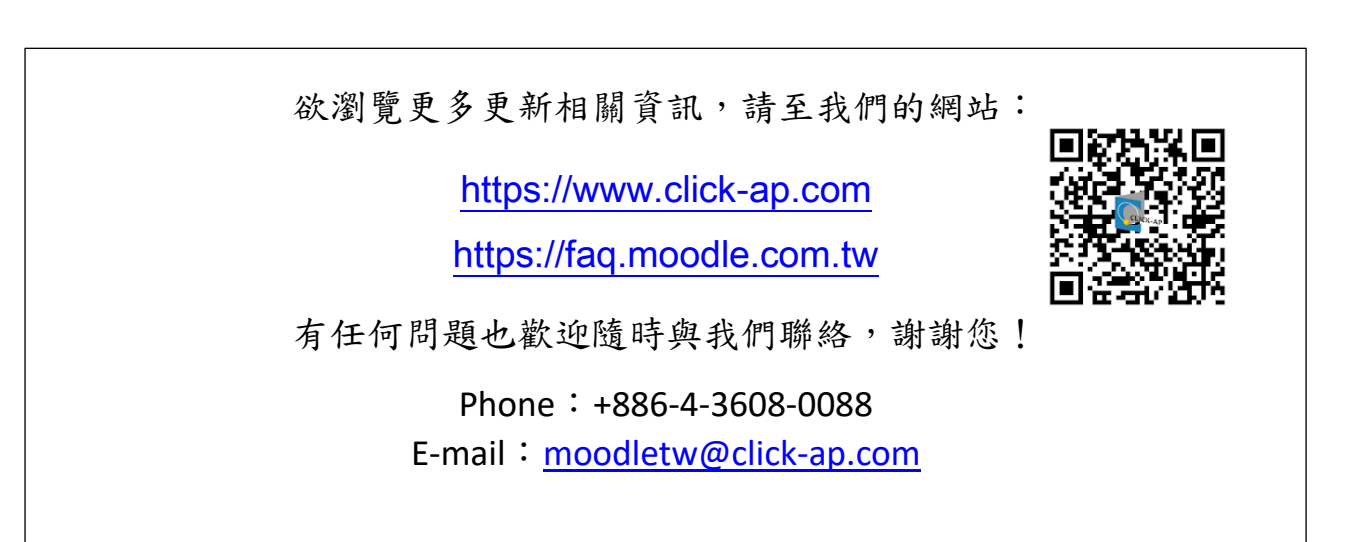